# Meta property substitution (changing name of UML property)

You can customize a standard UML property to represent a more restricted type. You can also rename the property.

## Property name substitution

The following case study presents an example of property name substitution.

#### Case study

In the DSL element Specification window, rename the Name property to blockName.

- 1. Create a name attribute in the customization element.
- 2. Apply the «metaProperty» stereotype on the attribute.
- In the *«metaProperty»* attribute Specification window, click the New Name property, and then type a new name *blockName*.
- 4. To apply the changes, reopen the project.

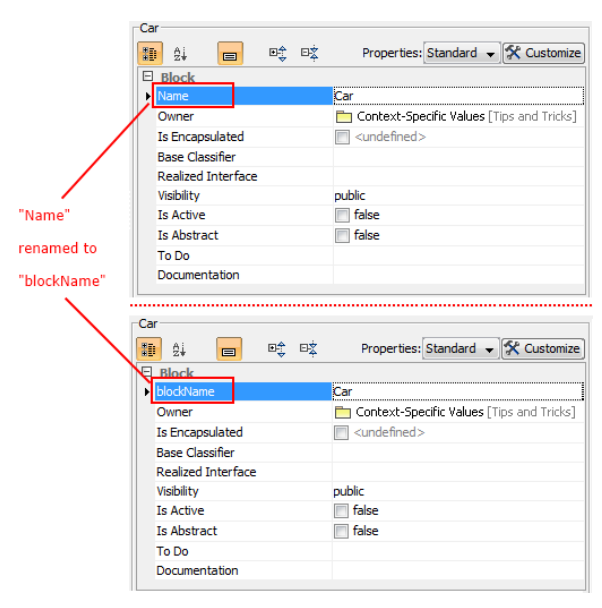

Example of property name substitution.

### Property description substitution

In the element Specification window, the description of the selected property is displayed below the properties list (see the preceding figure). You can customize (change) the property description. For example, after changing the property name (see the Case Study above), you could also change the property description.

| The Show Description button           |                                         |   |  |
|---------------------------------------|-----------------------------------------|---|--|
|                                       | Properties: Standard 👻 🛠 Customize      | 2 |  |
| Block                                 | 4                                       |   |  |
| Name                                  | Car                                     |   |  |
| Owner                                 | 📩 Context-Specific Values 🛛 🗧           |   |  |
| Is Encapsulated                       | <undefined></undefined>                 |   |  |
| Base Classifier                       |                                         |   |  |
| Realized Interface                    |                                         |   |  |
| Visibility                            | public                                  | 7 |  |
| Name<br>The name of the NamedElement. | Description of the<br>selected property |   |  |

Example of property description area in element Specification window .

#### On this page

- Property name substitution
  Property description
- Property description substitution Type substitution
- (restriction)
- Suggesting predefined values

#### **Related Pages**

- Creating Customization
   Data
- Using Customization Data
   Customization Element Properties
- Customizing Specification Window

#### Case study

To change the Name property description

- Create a new description attribute in the customization element.
   Apply the *«metaProperty»* stereotype on the attribute.
   Type a new description in the customization element Specification window, under the description attribute, **Documentation/Hyperlinks** property group.

| Customization - Description  Specification of documentation an Write documentation for the selected can direct the user to a model element                                                                                                    | perlinks<br>mization and assign hyperlinks. The hyperlink<br>page, or file. |                                                                                                    |
|----------------------------------------------------------------------------------------------------|-----------------------------------------------------------------------------|----------------------------------------------------------------------------------------------------|
| Constraints     Constraints     Constrain | His Ks                                                                      | tory : Description   Decumentation  Froperty description  The name of the Block element.  Delete  Hyperlinks  Active Hyperlink  Open Edit Add Remove |
| Close                                                                                                    | <u>B</u> ack                                                                | Eorward Help                                                                                                    |

4. To apply the changes, save and reopen the project. The description of the Name property changes.

|                               | Car                                                                                                    |                                                                                                    |  |  |
|-------------------------------|----------------------------------------------------------------------------------------------------|----------------------------------------------------------------------------------------------------|--|--|
|                               |                                                                                                    | Properties: Standard 👻 🛠 Customize                                                                                                    |  |  |
|                               | E Block                                                                                                    | A                                                                                                    |  |  |
|                               | Name                                                                                                    | Car                                                                                                    |  |  |
|                               | Owner                                                                                                    | 📩 Context-Specific Values 🛛 🗉                                                                                                    |  |  |
|                               | Is Encapsulated                                                                                                  | undefined>                                                                                                    |  |  |
|                               | Base Classifier                                                                                                  |                                                                                                    |  |  |
|                               | Realized Interface                                                                                               |                                                                                                    |  |  |
|                               | Visibility                                                                                                    | public 👻                                                                                                    |  |  |
|                               | Name                                                                                                    |                                                                                                    |  |  |
| The name of the NamedElement. |                                                                                                    |                                                                                                    |  |  |
|                               |                                                                                                    |                                                                                                    |  |  |
|                               |                                                                                                    |                                                                                                    |  |  |
|                               | Car                                                                                                    |                                                                                                    |  |  |
|                               |                                                                                                    | Properties: Standard 👻 🛠 Customize                                                                                                    |  |  |
| The description               |                                                                                                    |                                                                                                    |  |  |
| changed                       | ▶ Name                                                                                                    | Car                                                                                                    |  |  |
| \<br>\                        | Owner                                                                                                    | E Contract Constitution                                                                                                    |  |  |
|                               |                                                                                                    | Context-specific values =                                                                                                    |  |  |
| 1                             | Is Encapsulated                                                                                                  | <ul> <li>Context-specific values</li> <li><undefined></undefined></li> </ul>                                                                                                    |  |  |
|                               | Is Encapsulated<br>Base Classifier                                                                               | <ul> <li>Concext-specific values</li> <li><undefined></undefined></li> </ul>                                                                                                    |  |  |
|                               | Is Encapsulated<br>Base Classifier<br>Realized Interface                                                         | Concext-specific values                                                                                                    |  |  |
|                               | Is Encapsulated<br>Base Classifier<br>Realized Interface<br>Visibility                                           | public values                                                                                                    |  |  |
|                               | Is Encapsulated<br>Base Classifier<br>Realized Interface<br>Visibility                                           | concext-specific values<br>concext-specific values<br>concext-specific values<br>public                                                                                                    |  |  |
|                               | Is Encapsulated<br>Base Classifier<br>Realized Interface<br>Visibility<br>Name<br>The name of the Block element. | context-specific values<br>values<br>public<br>values<br>values<br>valu |  |  |
|                               | Is Encapsulated<br>Base Classifier<br>Realized Interface<br>Visibility<br>Name<br>The name of the Block element. | concext-specific values =                                                                                                    |  |  |

Example of property description substitution.

# Type substitution (restriction)

To change the type

- 1. Create the type attribute for the customization element.
- Apply the *«metaProperty»* stereotype.
   Click the **New Types** property in the type *attribute* Specification window.
- 4. Specify the «Block» stereotype.

5. To apply the changes, save and reopen the project.

# Suggesting predefined values

To create properties to list predefined values suggested for the end user (such as "type modifier")

- 1. Create an attribute for the customization element.

- Name attribute as a property to customize.
   Apply the «metaProperty» stereotype.
   Enter suggested values into the Suggested Values property.